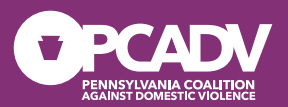

## PFAD: The Protection from Abuse Database

An Overview for Court Personnel and Victim Services Staff

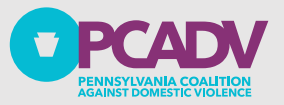

## Objectives

# Describe how to enter a Petition into PFAD

Explain how to create a good datasheet and the court's requirements

Summarize how to enter Temporary and Final Orders on PFAD Discuss solutions to common issues court personnel encounter on PFAD

PFAD Helpline: 717-545-6400 ext 3; pfad@pcadv.org

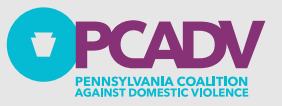

## Requesting a PFAD Account

# www.pfad.pa.gov

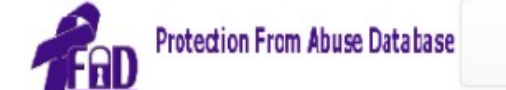

Login Request Account Help -

### About PFAD

In October 1994, Governor Robert Casey signed into law Act 85, a bill providing extensive amendments to Pennsylvania's Protection From Abuse Act, which included the legislative mandate for a statewide protection order registry, operated by the Pennsylvania State Police (PSP).

In May 1996, PCADV submitted to the Pennsylvania Commission on Crime and Delinquency (PCCD), a concept paper and preliminary budget for a 3-year project to establish a Pennsylvania PFA Database. The information contained in those documents was subsequently included in PCCD's application for National Criminal History Improvement Program funding for Fiscal Year 1996. That funding was granted and the Protection From Abuse Database Project began in February 1997.

Since that time, PCADV has developed and implemented PFAD, an electronic statewide database. PFAD's mission is to establish and maintain a database that includes all PFA proceedings in the Commonwealth. It is a computer archival system designed to complement the operation of the Pennsylvania State Police Protection Order Registry.

This archival database automates the PFA process in the courts; provides critical statewide data for analysis by the courts and law enforcement; creates and disseminates the PSP Protection From Abuse Summary Data Sheet - information necessary for inclusion in the PSP Registry; and contains all standardized PFA forms approved by the Pennsylvania Supreme Court as well as other forms necessary for protection from abuse cases. PFAD is currently working on developing and implementing electronic forms for Indirect Criminal Contempts. Records from PFAD are immediately available 24 hours a day/365 days a year to authorized users (includes courts, legal agencies and the private bar) via a SECURED Internet website.

Due to PFAD's experience in developing this web-based database, other states have requested technical assistance as they begin to launch their own databases.

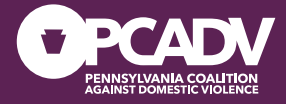

## \_ogging In

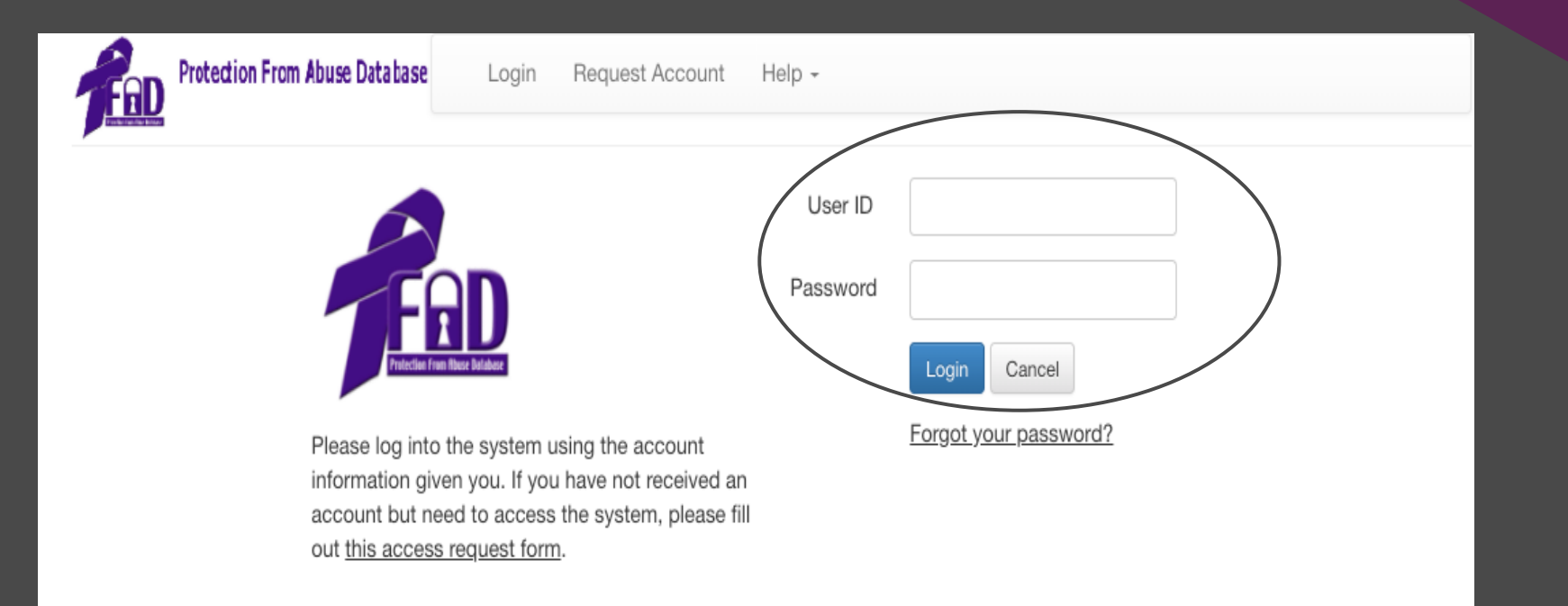

WARNING! THIS SYSTEM CONTAINS GOVERNMENT DATA. UNAUTHORIZED ACCESS TO THIS SYSTEM AND SOFTWARE IS PROHIBITED BY LAW. All activities on this system may be recorded and monitored. Anyone using this system expressly consents to such monitoring and waives any expectation of privacy. Evidence of possible misconduct or abuse, to include use without authorization, use in excess of authorization, or prevention of authorized use, may be provided to appropriate officials for investigation and action under applicable Federal and State criminal and civil statutes.

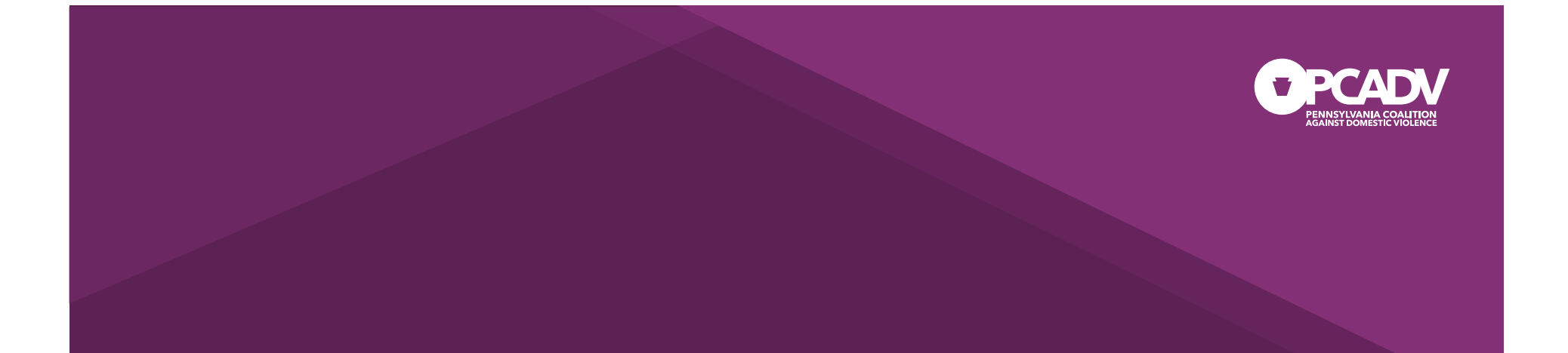

## Petitions

Creating a robust document

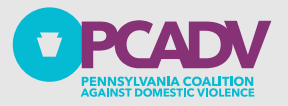

## Start with the Petition

The system assigns cases a unique PFAD#; Enter the docket number carefully

PFAD validates your work as you go; cannot move forward without approval of previous entries

### Best practice:

- File Petitions on PFAD
- Petition not required to be entered into PFAD

### **Create New Case**

Select an order below to create a new case with. Note that depending on the type of order you select (traditional, sexual violence, intimidation), only those types of orders can be added to the case in the future.

### Protection from Abuse Orders

| Petition                                     |
|----------------------------------------------|
| Temporary Order                              |
| Final Order                                  |
| Petition for Civil Contempt                  |
| ICC Summary                                  |
| Indirect Criminal Contempt Complaint         |
| Indirect Criminal Contempt Private Complaint |
| ICC Order of Disposition                     |

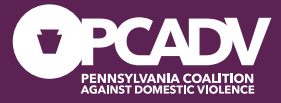

## Attachment A

The list of weapons a Petitioner believes the Defendant possesses

Can be found on the Add Order page

A new Attachment A should be filed with each subsequent order to allow the list of weapons to be edited by the court

## Add Order to Case

### Back to Order Summary

### **Temporary Order**

from the Temporary Order filed on 7/28/2015 Continued Temporary Order

Amended Temporary Order from the Temporary Order filed on 7/28/2015

### **Final Order**

Final Order from the Temporary Order filed on 7/28/2015

### Order To Dismiss

Order To Dismiss from the Temporary Order filed on 7/28/2015

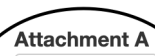

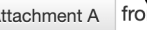

Attachment A from the Temporary Order filed on 7/28/2015

Attachment A from the Final Order edited on 10/20/2021

### PENNSYLVANIA COALITION AGAINST DOMESTIC VIOLENCE

## Workflow

The workflow for filing PFAD petitions mirrors the PFA legal process and requires entry in a specific order; For instance, you cannot file a petition after submitting a temporary or final order

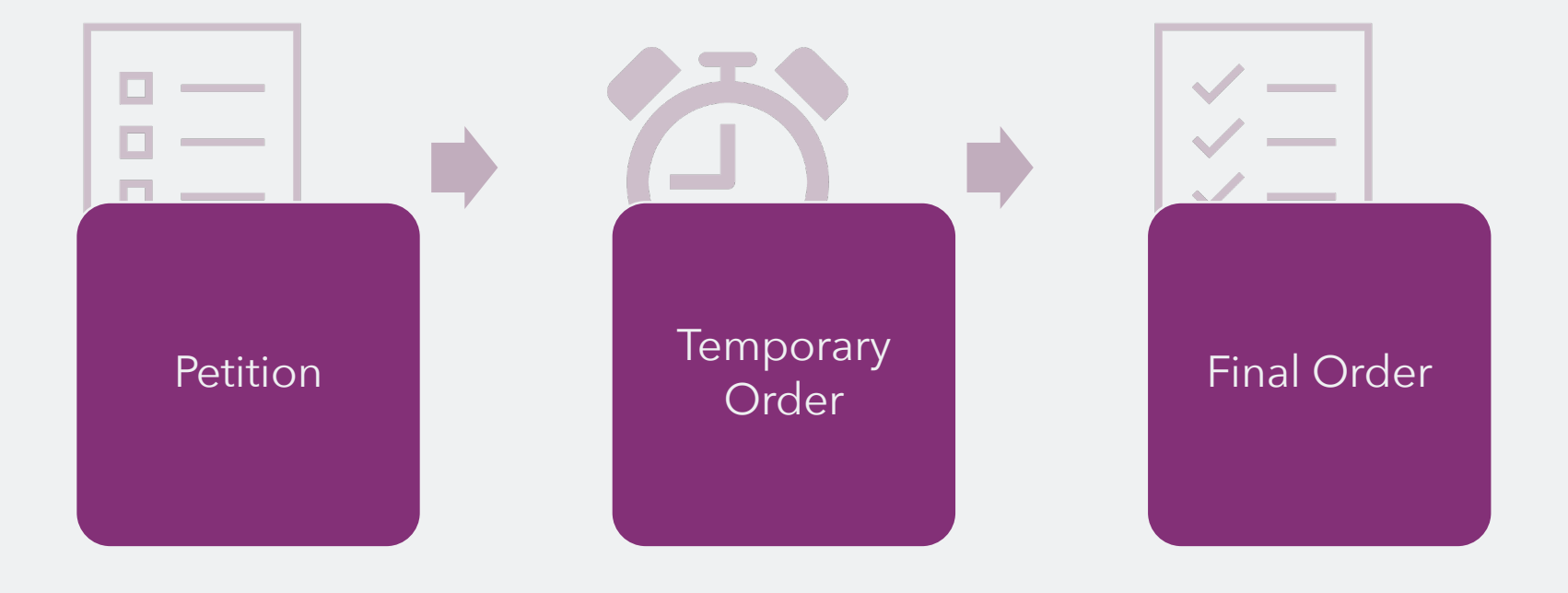

## Workflow Issues

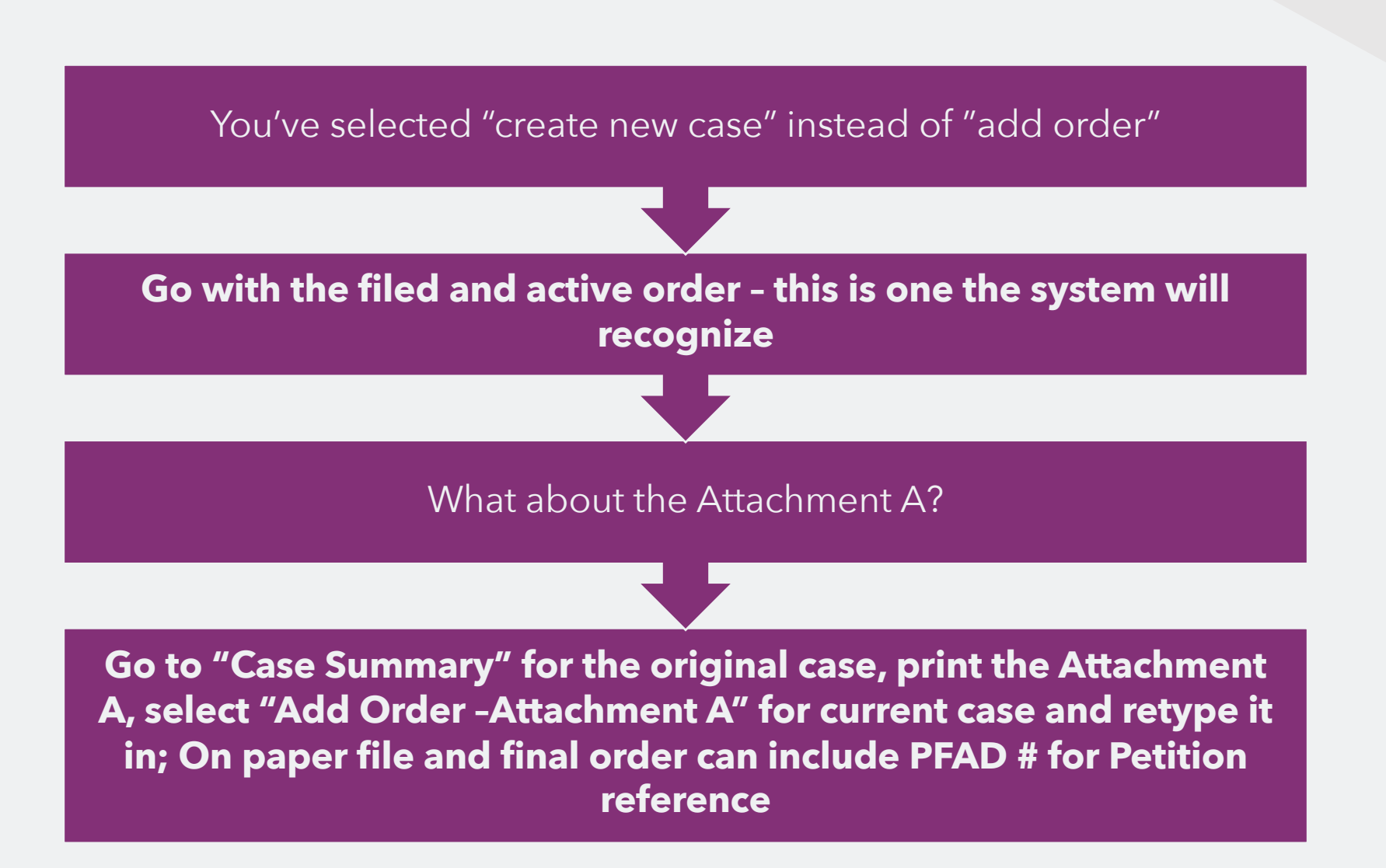

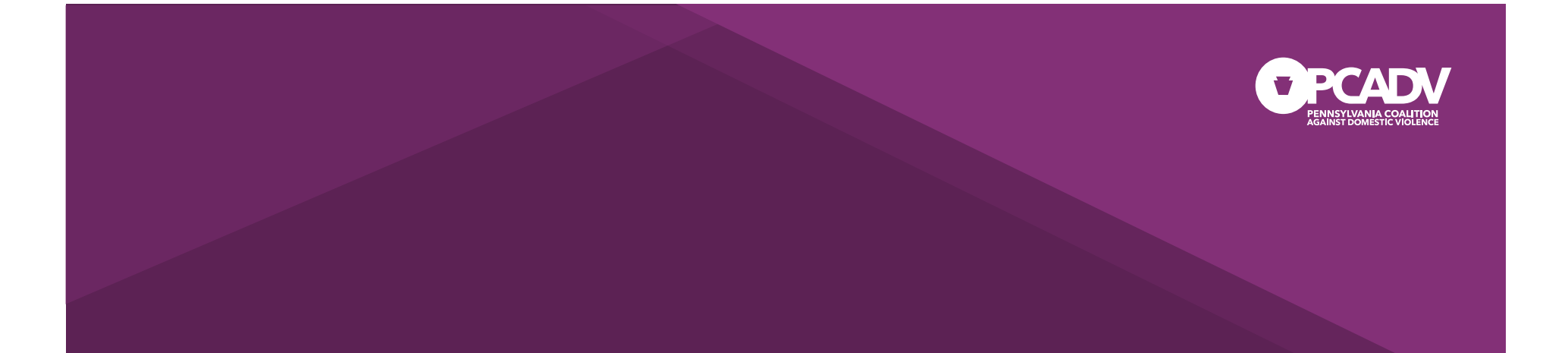

## Supplemental Information

Creating a good datasheet

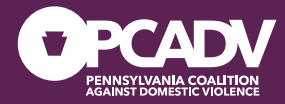

## Supplemental Information

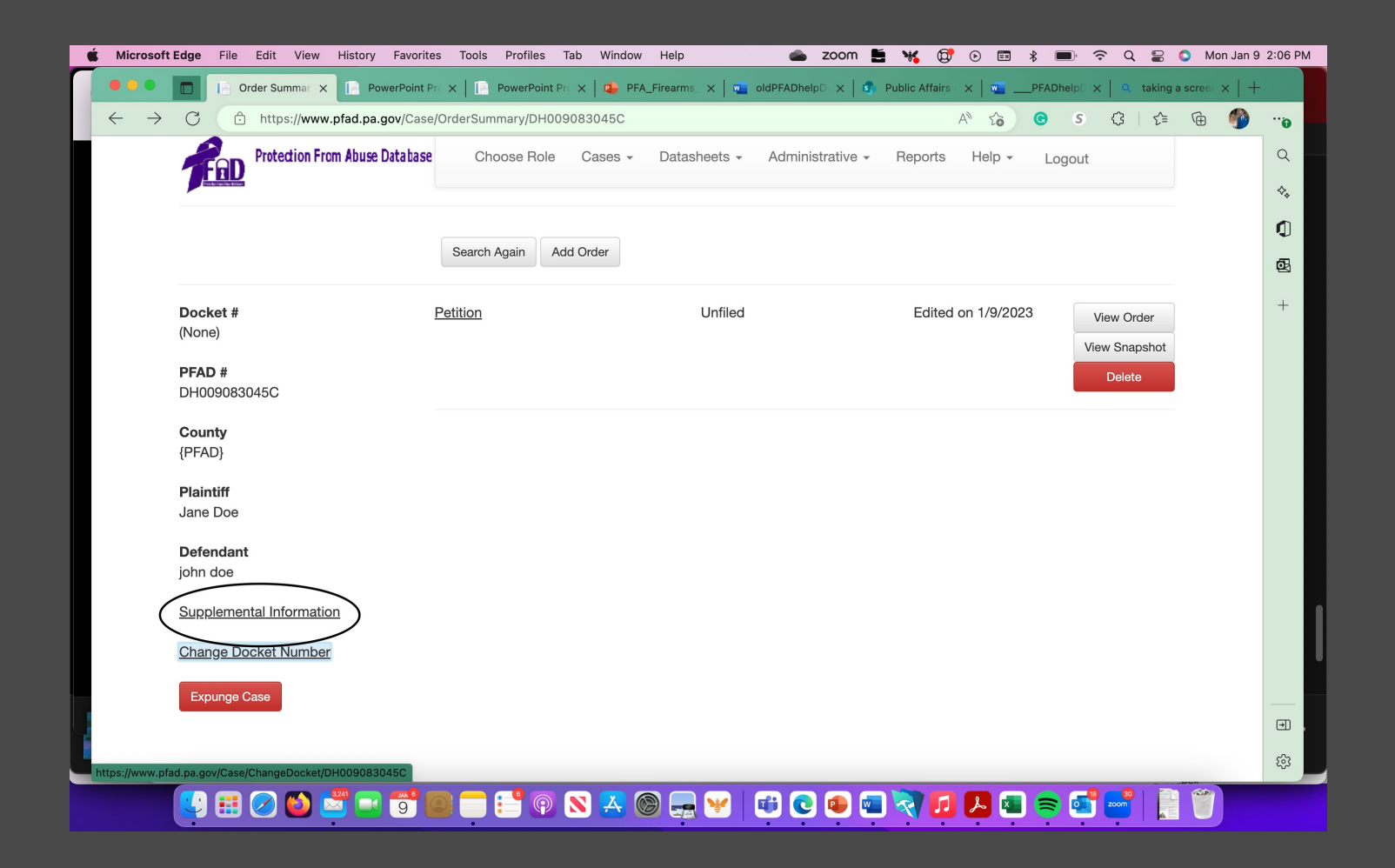

# Names

# **Entering Names**

No punctuation other than hyphen

No Spaces (first names)

## **Deleting Names**

面

Step 1: Delete or Remove

Step 2: Save and Exit

PFAD Helpline: 717-545-6400 ext 3; pfad@pcadv.org

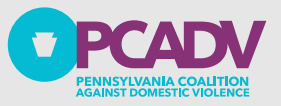

## Other Information (Identifiers)

| Race                                                                                          | Weight                               |
|-----------------------------------------------------------------------------------------------|--------------------------------------|
| American India or Alaskan<br>Native<br>Asian or Pacific Islander<br>Black<br>White<br>Unknown | Maximum Weight in PFAD is<br>499 lbs |

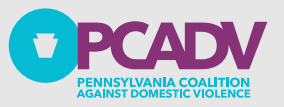

# Date of Birth (DOB)

| Why?                           | Officer safety! Law enforcement needs to identify individuals before making contact, so the more information, the better |
|--------------------------------|----------------------------------------------------------------------------------------------------|
| Unknown<br>Defendant<br>DOB    | Don't use a generic DOB                                                                                                  |
| Process for<br>unknown<br>DOB? | Leave it blank and put that DOB is unknown into Misc.<br>on the Supplemental Information page                            |

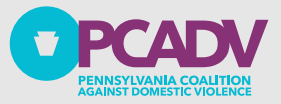

# Datasheets

Once an order is filed at the Prothonotary's office, a **datasheet** must be created by the Prothonotary; The datasheet, along with the Order, must be sent to the Pennsylvania State Police (PSP) to be entered into the Commonwealth Law Enforcement Assistance Network (CLEAN)

| PDATE                                                | VACAT                | ED                            | CANCELLED                         |                                                   |                                                                      |                              | PROTEC                               | CTION OF           |
|------------------------------------------------------|----------------------|-------------------------------|-----------------------------------|---------------------------------------------------|----------------------------------------------------------------------|------------------------------|--------------------------------------|--------------------|
| VATING AGENCY IDENTIFIE                              | ER (ORI):            | Defendant's Name<br>TESTD,DTE | (NAM):(Last, First Middle):<br>ST |                                                   |                                                                      | SEX (M/F):                   |                                      | RACE (F            |
| R EXPIRATION DATE (EXP)                              | :                    | PROTECTION ORI                | DER CONDITIONS (PCO):             | BRADY RECORD INDICA                               | TOR (BRD):                                                           | DATE ORDER<br>2022121        | ISSUED (ISD):                        | COURT              |
| ECTION ORDER NUMBER (<br>112062022                   | PNO):                |                               |                                   | DNA PROFILE INDICATO                              | r (dna):                                                             |                              |                                      | DNA LO             |
| DANT'S ADDRESS (ADR):                                |                      |                               |                                   |                                                   | CITY (CTY):                                                          |                              | STATE (STA):                         |                    |
| DANT'S MISCELLANEOUS                                 | NUMBER               | DEFENDANT'S                   | SOCIAL SECURITY NUMBER            | SOC):                                             | DEFENDANT                                                            | 'S FBI NUMBEF                | (FBI):                               |                    |
| IDANT'S OPERATOR LICEN                               | ISE NUMBER           | (OLN):                        |                                   | OPERATOR'S LICENSE                                | STATE (OLS):                                                         |                              | OPERATOR'S LICENSE YE                |                    |
| IDANT'S VEHICLE REGISTI                              | RATION NUMB          | ER (LIC):                     |                                   | VEHICLE REGISTRATIO                               | N STATE (LIS):                                                       | :                            | VEHICLE REGIS                        | TRATION            |
| LE IDENTIFICATION NUMB                               | ER (VIN):            | VEHICLE YEAR                  | (VYR):                            | VEHICLE MAKE (VMA):                               |                                                                      |                              | VEHICLE MODEI<br>(VMO):              | - v                |
| LLANEOUS NUMBER (MIS)                                | * PLB D              |                               | WN                                |                                                   |                                                                      |                              | 1                                    |                    |
| IDANT'S PLACE DEFEN<br>ITH (POB): TONE (             | DANT'S SKIN<br>SKN): | DEFENDANT'S<br>HEIGHT (HGT):  | DEFENDANT'S<br>WEIGHT (WGT):      | DEFENDANT'S EYE<br>COLOR (EYE):                   | DEFENDANT<br>(HAI):                                                  | 'S HAIR COLOF                | DEFENDANT'S C                        | OUNTRY             |
| IDANT'S SCARS, MARKS, 1                              | ATTOOS (SM1          | ·):                           | DEFENDANT'S ETHNIC                | ITY (ETN):                                        | RELATIONSH<br>PERSON/DEI                                             | HP OF PROTEC<br>FENDANT (RPD | TED<br>):                            | (<br>I             |
| ECTED PERSON'S NAME (F<br>TEST, TESTDP               | PPN): (LAST, FI      | RST, MIDDLE:)                 | PROTECTED<br>PERSON'S SEX (PSX):  | PROTECTED PERSON'S<br>RACE (PPR):                 | I'S PROTECTED PERSON'S PROTECTED<br>DATE OF BIRTH (PPB): SECURITY N  |                              | PROTECTED PE<br>SECURITY NUM         | RSON'S<br>BER (PSI |
| ECTED PERSON'S ADDRESS (PPA):                        |                      |                               | <b>F</b>                          | B<br>PROTECTED PERSON'S                           | I 19010101<br>TECTED PERSON'S CITY (PPC): PROTEC<br>PERSOL<br>(PPS): |                              | PROTECTED<br>PERSON'S STAT<br>(PPS): | E                  |
| TIFF'S NAME (PLN): (LAST, FIRST MIDDLE:) TEST,TESTDP |                      |                               |                                   | PLAINTIFF'S SEX (PLX): (PL<br>F                   |                                                                      | PLAINTIFF'S RAG<br>(PLR):    | CE F                                 |                    |
| TIFF'S ADDRESS (PLA):                                |                      |                               |                                   | PLAINTIFF'S CITY (PLC): PLAINTIFF'S ST.<br>(PLS): |                                                                      | TE F                         |                                      |                    |
|                                                      |                      | DDATEC                        |                                   |                                                   |                                                                      | T SUD                        |                                      | TAT                |
| ECTION ORDER NUMBER                                  | DEFENDAN             | T'S NAME (NAM) (              | LAST, FIRST, MIDDLE)              | DUSE DAIA                                         |                                                                      | DRIGINATING C                | ASE AGENCY NUM                       | MBER (O            |
| 112062022                                            | TESTD                | DIEST                         |                                   |                                                   |                                                                      |                              |                                      |                    |
| (ANA):                                               | ALIAS (AKA           | );                            | ALIAS (AKA):                      |                                                   | l^                                                                   | LIAS (AKA):                  |                                      | Â                  |
|                                                      | DATE OF BI           |                               | DATE OF PIPTH (DOP):              |                                                   |                                                                      |                              | (DOP):                               |                    |

CARS, MARKS, TATTOOS

SOCIAL SECURITY NUMBER (SOC):

3, MARKS, TATTOOS (SMT): SCARS, MARKS, TATTOOS

L SECURITY NUMBER

(SMT):

SOCIAL SECURITY NUMBER SOCIAL SECURITY NUMBER (SOC)

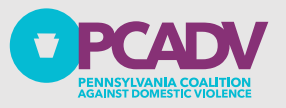

## More on datasheets

- The Prothonotary's office must file completed PFA Orders in PFAD and transfer datasheets to the PSP registry within **<u>24 hours</u>** of entry
- It is crucial to ensure that the datasheet has no errors before entering it into the PSP registry; If <u>a datasheet is rejected, its data will not be</u> <u>uploaded into CLEAN</u>, and it will not be possible for law enforcement to confirm the existence of a protection order for enforcement purposes
- To check a datasheet's status, go to the <u>"Datasheets"</u> Tab on the PFAD Homepage, then select <u>"Search Datasheets;"</u> The search defaults to your county; Enter the date range for the transferred datasheets; A datasheet and order must be filed at the Prothonotary's office and sent to the Pennsylvania State Police (PSP) to be entered into CLEAN

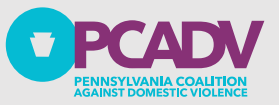

## Datasheet Status Colors on PFAD

Red status: The order has not been accepted into the registry; To fix this, the county filer needs to correct and resubmit the datasheet

Yellow status: The order is still being processed; However, if the Yellow status lasts for more than 24 hours, it's recommended to resubmit a new datasheet

Green status: the order was successfully entered into the CLEAN system, and no action is required

Contact information for red and yellow datasheets: <u>RA-Clean@pa.gov</u>, <u>pfad@pcadv.org</u> or 717-545-6400 x3

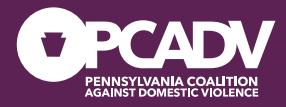

## Using the Search Function

| FRD Protection From Abuse Database                                                                                                    | Choose Role     | Cases -                         | Reports | Help - | Logout |
|----------------------------------------------------------------------------------------------------|-----------------|---------------------------------|---------|--------|--------|
| Production in the second second |                 | Search Cases<br>Create New Case |         |        |        |
| Welcome Steve Griffith (Local Law Enforcem                                                                                                    | ent) from PCADV | in {PFAD} Co                    | ounty   |        |        |
| Notifications                                                                                                    |                 |                                 |         |        |        |

### Update to PFAD for HB2060

In October 2018, Governor Wolf signed into law Act 79 which made significant changes to the Protection Fre created new procedures regarding the relinquishment of firearms, ammunition, and other weapons by the de Act, firearms could be relinquished to a family member, friend, or county Sheriff's Office and defendants were relinquishment order. Effective April 10, 2019, Act 79 provides the following changes: • Firearms can no long • Firearms, ammunition, and other weapons can be relinquished to ANY law enforcement agency, Sheriff's O licensed commercial armory; • Firearms, ammunition, and other weapons must be relinquished within 24 hou or the service of a Temporary Protection Order, unless special circumstances exist. To facilitate this statutory

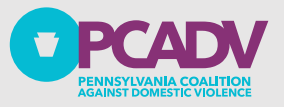

## Case Search

- When searching for a case, the best way to do it is by using the Docket #
- If you can't find the case, try changing the county as it may have been filed in a different jurisdiction
- Note down the PFAD# that is generated by the system; This allows you to view a petition that you didn't create
- You can also search for a case using the names of both the Plaintiff and Defendant, the county, and the date it was last edited

### **Case Search**

| Plaintiff       | First                          | Tester |
|-----------------|--------------------------------|--------|
| Defendant       | First                          | Last   |
| Name Soundex    | (Note: Searches may be slower) |        |
| PFAD #          | ex: XX########X                |        |
| Docket #        |                                |        |
| Docket Wildcard | (Note: Match any part)         |        |
| County          | {PFAD}                         |        |
| Sort Order      | - Select -                     |        |
|                 | Search Cancel Clear Search     |        |

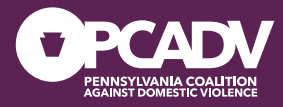

# Selecting A Case

|                                    | Search Cancel Clear Search |                  |           |
|------------------------------------|----------------------------|------------------|-----------|
| PFAD: XE006134288J, Docket: 1 , Co | unty: {PFAD}               |                  |           |
| Jane Tester (Plaintiff)            | James Tester (Defendant)   | Filed 11/19/2015 | View Case |
| PFAD: YG006874958M, Docket: Test1  | , County: {PFAD}           |                  |           |
| Susan Testube (Plaintiff)          | Bart Testube (Defendant)   | Filed 2/15/2018  | View Case |

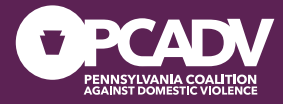

# Selecting a Document

|                                                          | Search Again Add Order                                                                  |                        |                    |                             |
|----------------------------------------------------------|-----------------------------------------------------------------------------------------|------------------------|--------------------|-----------------------------|
| Docket #<br>2023-01172<br>PFAD #<br>RR009091796R         | Most Recent Effective Order<br>Temporary Order<br>Expires on a date TBD, Last Edited or | Filed 12 second(s) ago |                    |                             |
| County<br>{PFAD}<br>Plaintiff                            | Temporary Order<br>Effective on 1/17/2023                                               | Active                 | Filed on 1/17/2023 | View Order<br>View Snapshot |
| Shania Lee Tucker<br><b>Defendant</b><br>George J Twitty |                                                                                         |                        |                    | Delete<br>Send Datasheet    |
| Supplemental Information                                 | Petition                                                                                | Filed                  | Filed on 1/17/2023 | View Order<br>View Snapshot |
| Change Docket Number                                     |                                                                                         |                        |                    | Delete                      |

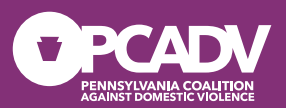

## Creating Orders

Temporary and Final PFA Orders

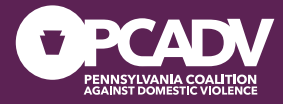

## Adding Orders

Fab Protection From Abuse Database

Choose Role Cases - Datasheets - Administrative -

Reports

Help -

Logout

Add Order to Case

Back to Order Summary

Temporary Order Temporary Order from the Petition

**Final Order** 

Final Order from the Temporary Order created on 1/9/2023

### **Order To Dismiss**

Order To Dismiss from the Temporary Order created on 1/9/2023

#### Attachment A

Attachment A from the Petition edited on 1/9/2023

Attachment A from the Temporary Order created on 1/9/2023

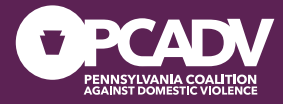

## Updated Firearms Info

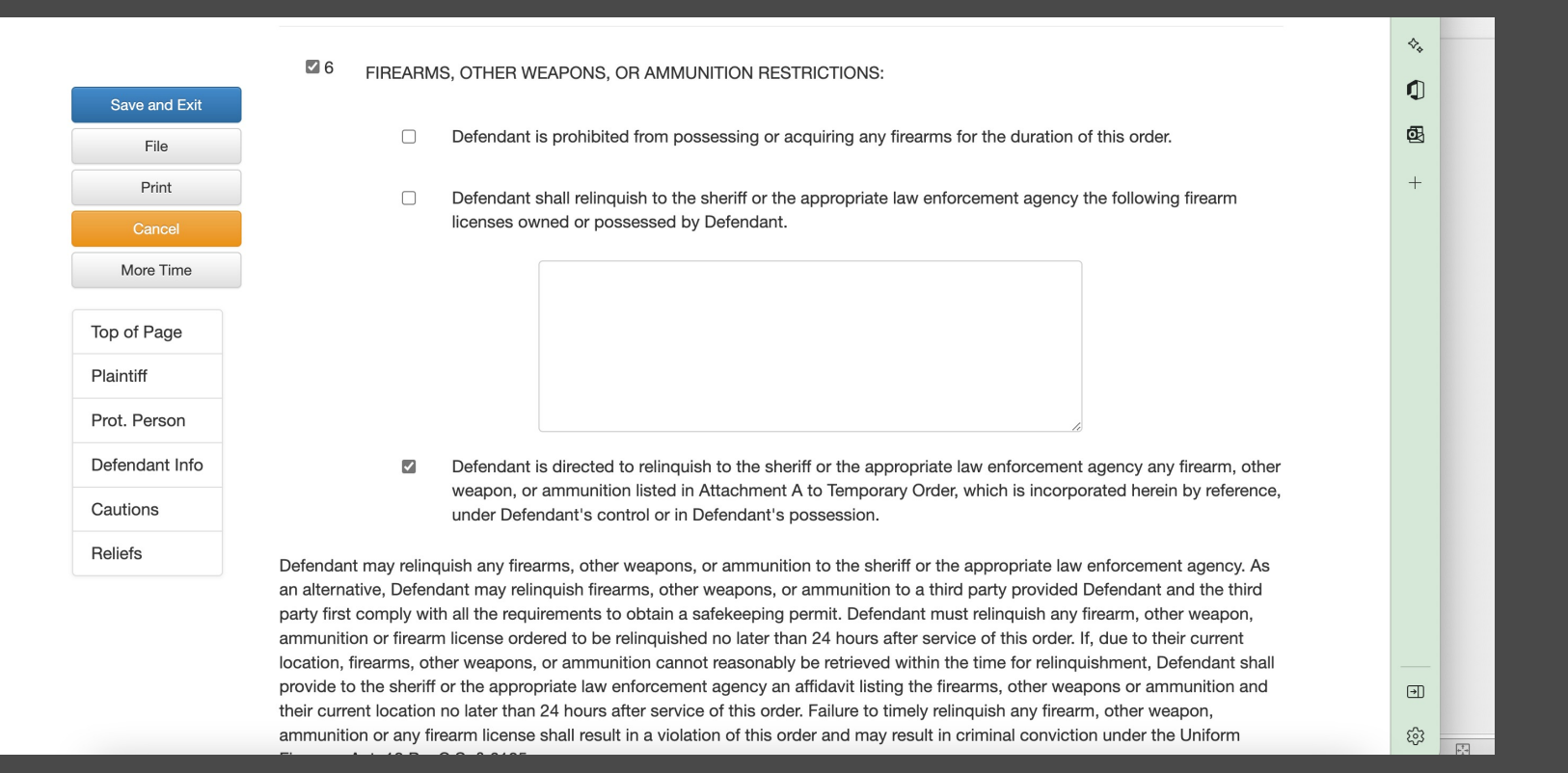

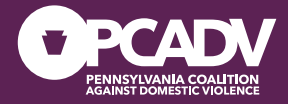

## Originating Agency Identifier (ORI)

To make sure that the defendant surrenders their weapons, we need to identify the agencies responsible for this task; These agencies must have primary jurisdiction in both the plaintiff's **AND** defendant's areas of residence; The Prothonotary or the agency responsible for entering orders into PFAD is responsible for selecting the agencies that will be notified

| □ 13 | A certified<br>reside and | copy of this order shall be p<br>any other agency specified | provided to the sheriff or polic<br>hereafter: | lice department where the Plaintiff and Defendant |  |
|------|---------------------------|-------------------------------------------------------------|------------------------------------------------|---------------------------------------------------|--|
|      | County                    | {PFAD} •                                                    |                                                |                                                   |  |
|      | ORI                       | SELECT                                                      | •                                              |                                                   |  |
|      |                           | Add                                                         |                                                |                                                   |  |
|      | ORI Na                    | me                                                          | Cus<br>ORI                                     | ustom Delete<br>RI                                |  |
|      | ORI Na                    | me                                                          | Cus<br>ORI                                     | ustom Delete<br>RI                                |  |

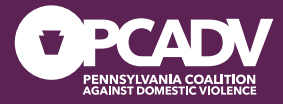

## Temporary and Final Orders

When checking the Relief boxes in #6, as shown on the last slide, PFAD will show the following prompt when you go to file the order

It will include the 24hour period to relinquish; This period is only adjustable by court order

## File Order

WARNING: Once the document is "FILED", it cannot be edited. Are you sure you want to file this document?

| Cancel the Filing Process                 |                         |            |                      |  |  |
|-------------------------------------------|-------------------------|------------|----------------------|--|--|
| Edi                                       | t Unfiled Order Back To | Case Histo | bry                  |  |  |
| File the Order                            |                         |            |                      |  |  |
|                                           |                         |            |                      |  |  |
| Enter a date and time:                    | 3/21/2019 8:00 AM       |            | Set to Today and Now |  |  |
| Number of Hours to Relinquish Weapons: 24 |                         |            |                      |  |  |
|                                           | File this Do            | cument     |                      |  |  |
|                                           |                         |            |                      |  |  |

PFAD Helpline: 717-545-6400 ext 3; pfad@pcadv.org

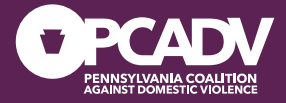

## Temporary and Final Orders

The summary page will now show that the Defendant has 24 hours to relinquish weapons

|                      | Search Again Add Or      | der                  |                    |
|----------------------|--------------------------|----------------------|--------------------|
| Docket #<br>dau00111 | Temporary Order          | Active               | Filed on 3/20/2019 |
| DEAD #               | Effective on 3/20/2019   | uruiah Waanana: 24   |                    |
|                      | Number of Hours to Relin | iquisit weapons: 24  |                    |
| KD006486604V         | PSP Datasheet            | PRIMARY CLEAN SCREEN | 3/20/2019          |
| County               |                          | SUCCESSFUL           |                    |
| {PFAD}               |                          |                      |                    |
|                      | Attachment A             | Filed                | Filed on           |
| Plaintiff            |                          |                      | 3/20/2019          |
| Snap Shot            |                          |                      |                    |
|                      |                          |                      |                    |
| Defendant            |                          |                      |                    |
| Slap Shot            |                          |                      |                    |

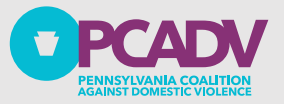

## ORI Continued

Once the Prothonotary files the Order, the selected police jurisdiction(s) will receive a notification immediately Law enforcement and sheriffs are responsible for entering a *Receipt of Firearms Relinquishment* into the PFAD system

If a police department receives a non-compliance notice, they must investigate whether any weapons were surrendered to the serving officers

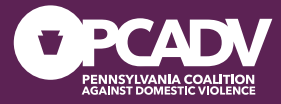

## Non-Compliance Notice

### WEAPON RELINQUISHMENT ORDERED COMPLIANCE REQUIRED BY BELOW DATE

**DEFENDANT: Joe Smith** 

PLAINTIFF: Joann Smith

Protection From Abuse Order #xxxxxx has been entered into the Protection From Abuse Database (PFAD).

This order requires the Defendant Joe Smith to relinquish firearms, ammunition and/or other weapons to the sheriff, the appropriate law enforcement agency or authorized third party for safekeeping by April 21, 2020.

Any entity receiving the weapons from the Defendant should immediately enter them into PFAD using the Relinquish of Firearms Receipt (SP 4-411).

Assistance on how to access and use the Relinquish of Firearms Receipt (SP 4-411) form through PFAD can be found by going to: https://www.pfad.pa.gov/System/UserManual

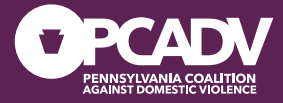

## Investigation Notice

| INVESTIGATION REQUIRED: FAILURE TO RELIQUISH FIREARM/WEAPONS | The agency having jurisdiction where   |
|--------------------------------------------------------------|----------------------------------------|
| DEFENDANT: Joe Smith                                         | the Defendant resides must investigate |
| PLAINTIFF: Joan Smith                                        | why the weapons have not been          |
|                                                              | relinguished.                          |

Protection From Abuse Order #xxxxx was entered into the Protection From Abuse Database (PFAD). This order required the Defendant Joe Smith to relinquish firearms, ammunition and/or other weapons to the sheriff, appropriate law enforcement agency, or authorized third party for safekeeping by September 11, 2019.

An investigation shall be initiated by the appropriate law enforcement agency having primary jurisdiction for a possible violation of Title 18 of the Pennsylvania Consolidated Statutes Section 6105, Persons not to possess, use, manufacture, control, sell or transfer firearms.

In accordance with Act 79 of 2018, the Plaintiff and Court shall also be notified by the appropriate law enforcement agency having primary jurisdiction that the Defendant failed to relinquish his/her firearms as required.

Assistance on how to update PFAD for Act 79 can be found by going to: https://www.pfad.pa.gov/System/UserManual

Your agency will continue to receive this message every 24 hours until the proper action is taken in PFAD.

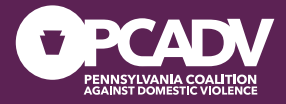

## Relinquishment Reports

- Can help determine what agencies are receiving noncompliance notices
- Can run a report for individual counties or statewide
- The ORI can be selected for one or all agencies in the selected county
- Date range searches last **update** to the order

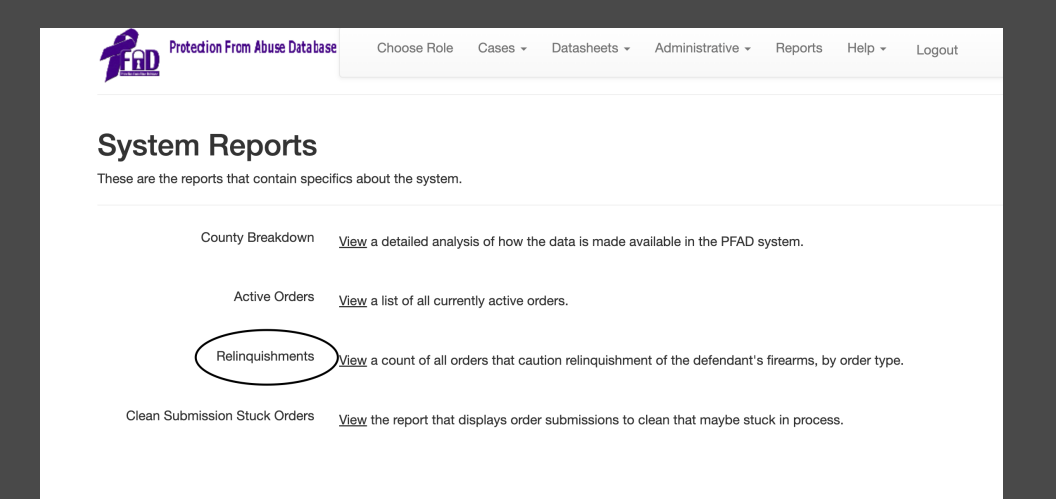

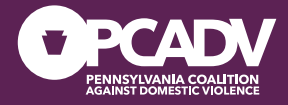

## Relinquishment Reports

### What you will see:

- Total cases that require relinquishment
- The number of those cases that have weapons relinquishment receipts
- The number of those cases with no weapons relinquishment receipts
- The number of those cases with no action from law enforcement on firearms

| PFAD Cases Cautioning Relinquishment |                                             |                                             |                                            |                                                            |  |  |  |  |  |
|--------------------------------------|---------------------------------------------|---------------------------------------------|--------------------------------------------|------------------------------------------------------------|--|--|--|--|--|
| From: 04/01/20                       | 01/2019 To: 07/01/2019                      |                                             |                                            |                                                            |  |  |  |  |  |
| County                               | Cases Requiring<br>Weapon<br>Relinquishment | Cases Completed<br>Weapon<br>Relinquishment | Cases With No<br>Relinquishment<br>Receipt | Cases With No LE<br>Action or No<br>Relinquishment Receipt |  |  |  |  |  |
| Dauphin                              | <u>153</u>                                  | 96                                          | <u>57</u>                                  | <u>41</u>                                                  |  |  |  |  |  |

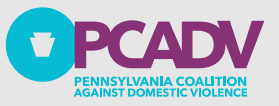

## A bit more on Relinquishment Reports

The report will provide access to information about the law enforcement agencies that the Prothonotary has identified to be notified for each PFA that requires weapons relinquishment

You can access more information on the case and add orders by clicking on the PFAD number

PFAD Helpline: 717-545-6400 ext 3; pfad@pcadv.org

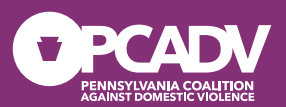

## Final Troubleshooting

How to fix some common issues court personnel encounter when using PFAD

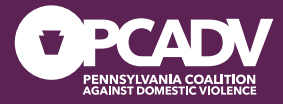

## Changing A Docket Number

|                                                                             | Search Again Add Order                                                                                          |         |                         |                                                         |  |  |
|-----------------------------------------------------------------------------|----------------------------------------------------------------------------------------------------|---------|-------------------------|---------------------------------------------------------|--|--|
| Docket #<br>Test20161025A<br>PFAD #<br>AB006494354S                         | Most Recent Effective Order<br><u>Temporary Order</u><br>Expires on a date TBD, Last Edited or Filed 10/25/2016 |         |                         |                                                         |  |  |
| County<br>{PFAD}<br>Plaintiff<br>Jane X Doe                                 | Amended Temporary Order<br>Effective on 8/16/2021                                                               | Unfiled | Edited on 8/17/2021     | View Order<br>View Snapshot<br>Delete                   |  |  |
| Defendant<br>John X Doe<br>Supplemental Information<br>Change Docket Number | Notice of Hearing                                                                                               | Unfiled | Edited on<br>10/25/2019 | View Order<br>View Snapshot<br>Delete                   |  |  |
| Expunge Case                                                                | <u>Temporary Order</u><br>Effective on 10/6/2016                                                                | Active  | Filed on 10/25/2016     | View Order<br>View Snapshot<br>Delete<br>Send Datasheet |  |  |
|                                                                             | Attachment A                                                                                                    | Unfiled | Created on              | View Order                                              |  |  |

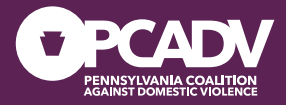

## Mistakes Before Datasheet is Sent

Fixing a clerical mistake close to when the Order is filed BEFORE the Datasheet is sent:

- Duplicate Order (at the bottom of the Add Order Page)
- Make the change
- Refile the Order
- Send Datasheet

#### Indirect Criminal Contempt Complaint

Indirect Criminal Contempt Complaint from the Temporary Order filed on 10/25/2016

#### Indirect Criminal Contempt Private Complaint

Indirect Criminal Contempt Private Complaint from the Temporary Order filed on 10/25/2016

#### ICC Order of Disposition

New ICC Order of Disposition

### Order Assessing Costs New Order Assessing Costs

 Duplicate Orders

 Temporary Order
 filed on 10/25/20

 Amended Temporary Order
 last edited on 8/17/2021

PFAD Helpline: 717-545-6400 ext 3; pfad@pcadv.org

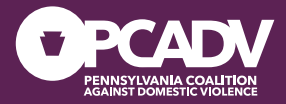

## Fixing Mistakes Later

If it is a change to add or update information at a later date:

- Add Order
- Click "Amended Order "
- Choose the Type of Order (temp or final)
- Make the change
- File the Order

#### Indirect Criminal Contempt Complaint

Indirect Criminal Contempt Complaint from the Temporary Order filed on 10/25/2016

Indirect Criminal Contempt Private Complaint Indirect Criminal Contempt Private Complaint from the Temporary Order filed on 10/25/2016

ICC Order of Disposition

New ICC Order of Disposition

Order Assessing Costs
New Order Assessing Costs

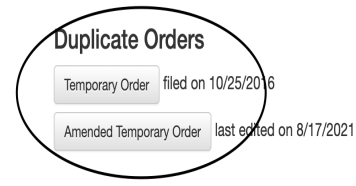

PFAD Helpline: 717-545-6400 ext 3; pfad@pcadv.org

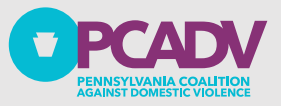

## Extended Orders

I don't get an option to send a datasheet

• To proceed with the order, make sure that the "date filed" is set after the effective date of the previous order

I received an error message requesting the identity of the police department responsible for investigating a defendant's non-compliance with firearms regulations

• Check "amended" and "extended" in Duplicate Order to view all PFA options, including ORI; Verify and update ORI

I can't find the "Custody" section in the error message

• To access additional options, simply click on "amended" and "extended" buttons located on the order

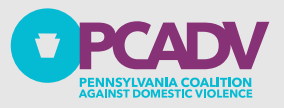

## Extended Orders

## TEMPORARY PROTECTION FROM ABUSE ORDER

Amended Order
Continued Order

**Plaintiff Information** 

IN THE COURT OF COMMON PLEAS O PENNSYLVANIA

NO. 2023-0117

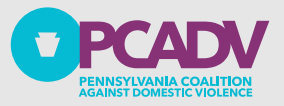

## Changing a Party's name

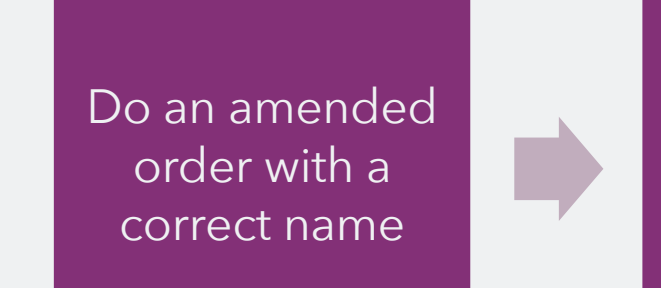

The resulting datasheet will automatically include the new name If it is an alternate name, go to "Supplemental Information" and add the name as an ALIAS

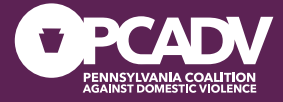

## Expungements

Expungement of particular *ex parte* PFA records is permitted by case law

Expungement of the records will be by court order

Prothonotary will complete the expungement Please get in touch with PCADV if you need to delete PFA records and do not possess the authority to do so in PFAD

PFAD Helpline: 717-545-6400 ext 3; pfad@pcadv.org

Questions? Direct helpline: pfad@pcadv.org 717-545-6400 Ext. 3

PSP Help Desk: **877-777-3375** 

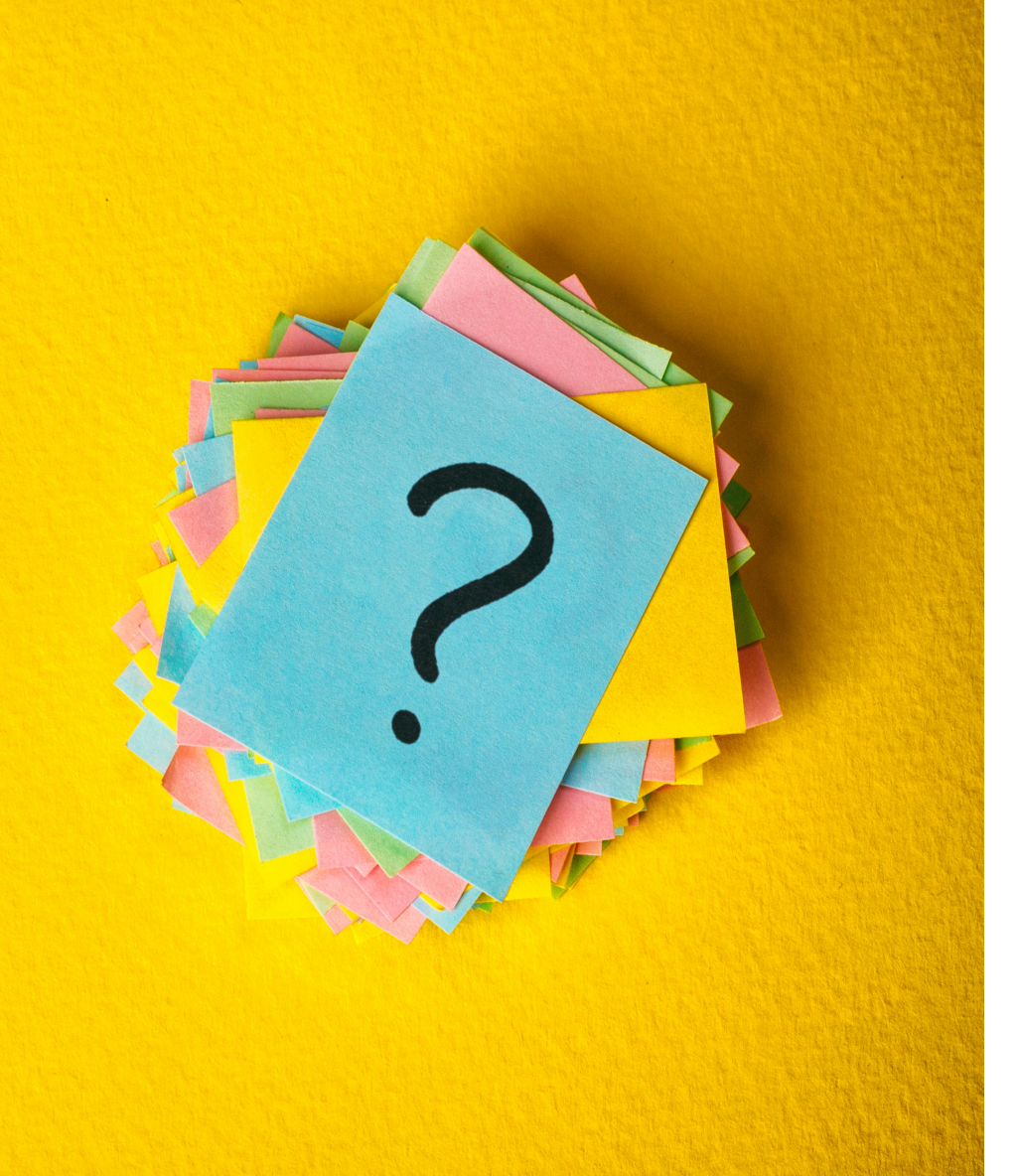

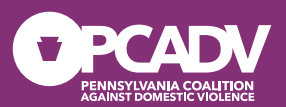

## Thank You!

Danni Beinschroth, Esq. PCADV Legal Services Manager <u>dbeinschroth@pcadv.org</u> 717-545-6400 ext. 162